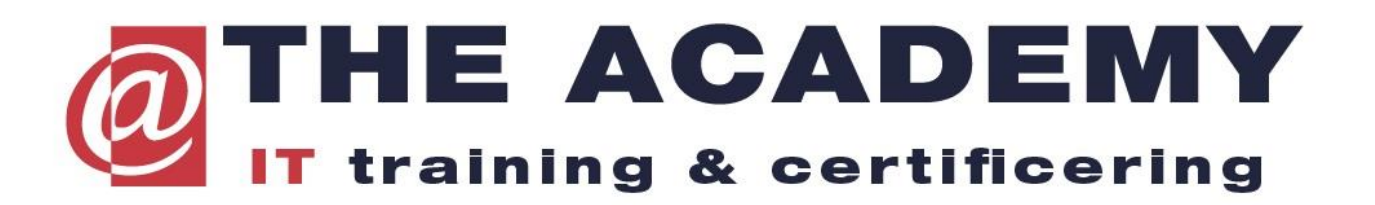

Eenmalige handeling nodig voor de registratie van uw gegevens vanuit Microsoft naar Pearson VUE, benodigd voor het boeken van Microsoft examens. Als u onderstaande stappen volgt boekt u dus geen examen maar geeft u uw persoonsgegevens door aan Pearson VUE.

**Examenregistratie Microsoft voor Pearson Vue** 

Scherm 1: log in

| A          |                                       |
|------------|---------------------------------------|
| <b>Far</b> | iladres, telefoonnummer of Skype-naam |
| Geen a     | account? Maak er een                  |
| beveil     | igingssleutel (?)                     |
|            | Volgende                              |
|            |                                       |
|            |                                       |

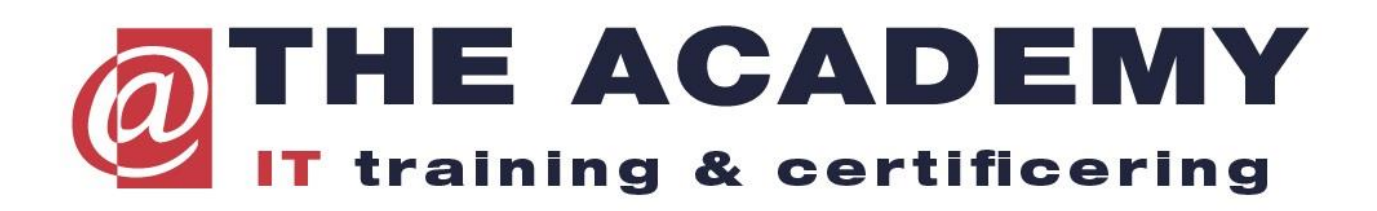

Vul in scherm 2:

Als u na invulling save and continue doet moet u de gegevens op het volgende scherm bevestigen en dan verschijnt rechts bovenin uw nummer dat begint met MCID + 9 cijfers. Dit is het nummer dat u kunt doorgeven.

| Learning                      | Your Dashboard         |                                    |                           |                  |  |
|-------------------------------|------------------------|------------------------------------|---------------------------|------------------|--|
| My Profile<br>Account linking | Microsoft Certificatio | on Profile<br>re, and Compute with | Windows Server 2016 c     | hange            |  |
|                               | Legal name             |                                    |                           | "Required fields |  |
|                               | Other                  |                                    |                           | ~                |  |
|                               | Muchess 1 -            |                                    |                           |                  |  |
|                               | Adaress 2              |                                    |                           |                  |  |
|                               | Address 3              |                                    |                           |                  |  |
|                               | City •                 | Cour                               | ntry *<br>herlands        | ~                |  |
|                               | State *                | Post                               | al code<br>d postol code. |                  |  |

|                                                                                                    |                                                                                                    | nitronio postar coure.                                                                                                    |               |  |
|----------------------------------------------------------------------------------------------------|----------------------------------------------------------------------------------------------------|----------------------------------------------------------------------------------------------------|---------------|--|
| Country code *                                                                                                    | Area code *                                                                                                    | Phone number *                                                                                                    | Ext           |  |
| Netherlands ( $\checkmark$                                                                                                 | 6                                                                                                    |                                                                                                    |               |  |
| Email •                                                                                                    |                                                                                                    |                                                                                                    |               |  |
|                                                                                                    |                                                                                                    |                                                                                                    |               |  |
| Preferred language •                                                                                                    |                                                                                                    |                                                                                                    |               |  |
| Dutch                                                                                                    |                                                                                                    | ~                                                                                                    |               |  |
| I would like to he<br>solutions, tips, an<br>I would like to he<br>services, and ever I have read and a<br>Save & continue | ar from the Microsoft ab<br>d exclusive offers.<br>ar from the Microsoft Pa<br>tts. Share or use my deta<br>gree to the <b>Terms of Use</b> | out products, services, and events, includin<br>urtners, or Microsoft on their behalf, about t<br>ails with Microsoft partners.<br>e and <b>Privacy &amp; Cookies</b> statement. * | ig the latest |  |

U kunt nu de pagina verlaten.